## ログイン

美らネット24会員画面へは、お客様のIDとパスワードを入力してログインしていただく必要があります。

## 1 初回ログイン時のパスワード変更

口座開設完了時、お客様にログインのためのIDおよびパスワードをお送りいたしますが、 お送りする書「美らネット24 会員登録完了のお知らせ」に記載されたパスワードでログインできるのは初回ログイン時のみです。 初回ログイン時、セキュリティ強化のため必ずお客様任意のパスワードに変更していただく事となっております。

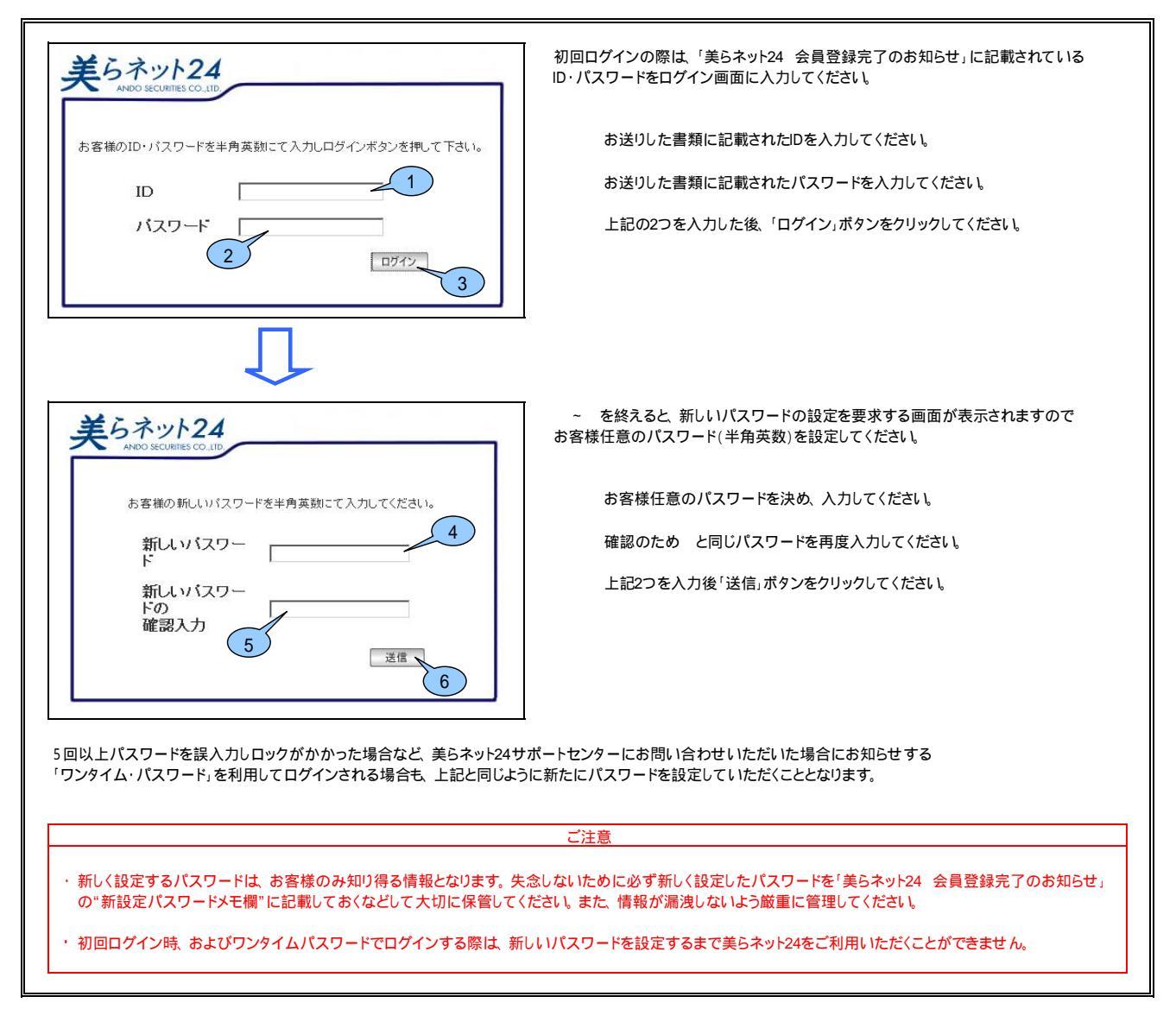

## 2 2回目以降のログイン

2回目以降のログインの場合は、初回ログイン時(又はワンタイムパスワードでのログイン時)に設定されたパスワードでログインします。 また、「お客様情報」画面でパスワードを変更された場合は、そのパスワードでログインします。

| 美らネット24                                                          | 2回目以降のログインは、「美らネット24 会員登録完了のお知らせ」に記載されている |
|------------------------------------------------------------------|-------------------------------------------|
| ANDO SECURITES CO.,ITD                                           | IDと、お客様が設定したパスワードをログイン画面に入力してください。        |
| お客様のID・パスワードを半角英数にて入力しログインボタンを押して下さい。                            | 「美らネット24会員登録完了のお知らせ」に記載されたIDを入力してください。    |
| ID 1                                                             | お客様が設定されたパスワードを入力してください。                  |
| パスワード 2 ログイン 3                                                   | 上記の2つを入力した後、「ログイン」ボタンをクリックしてください。         |
| ご注意 ・ パスワードを変更すると、変更前のパスワードは無効となります。変更時は変更後パスワードを失念しないようご注意ください。 |                                           |